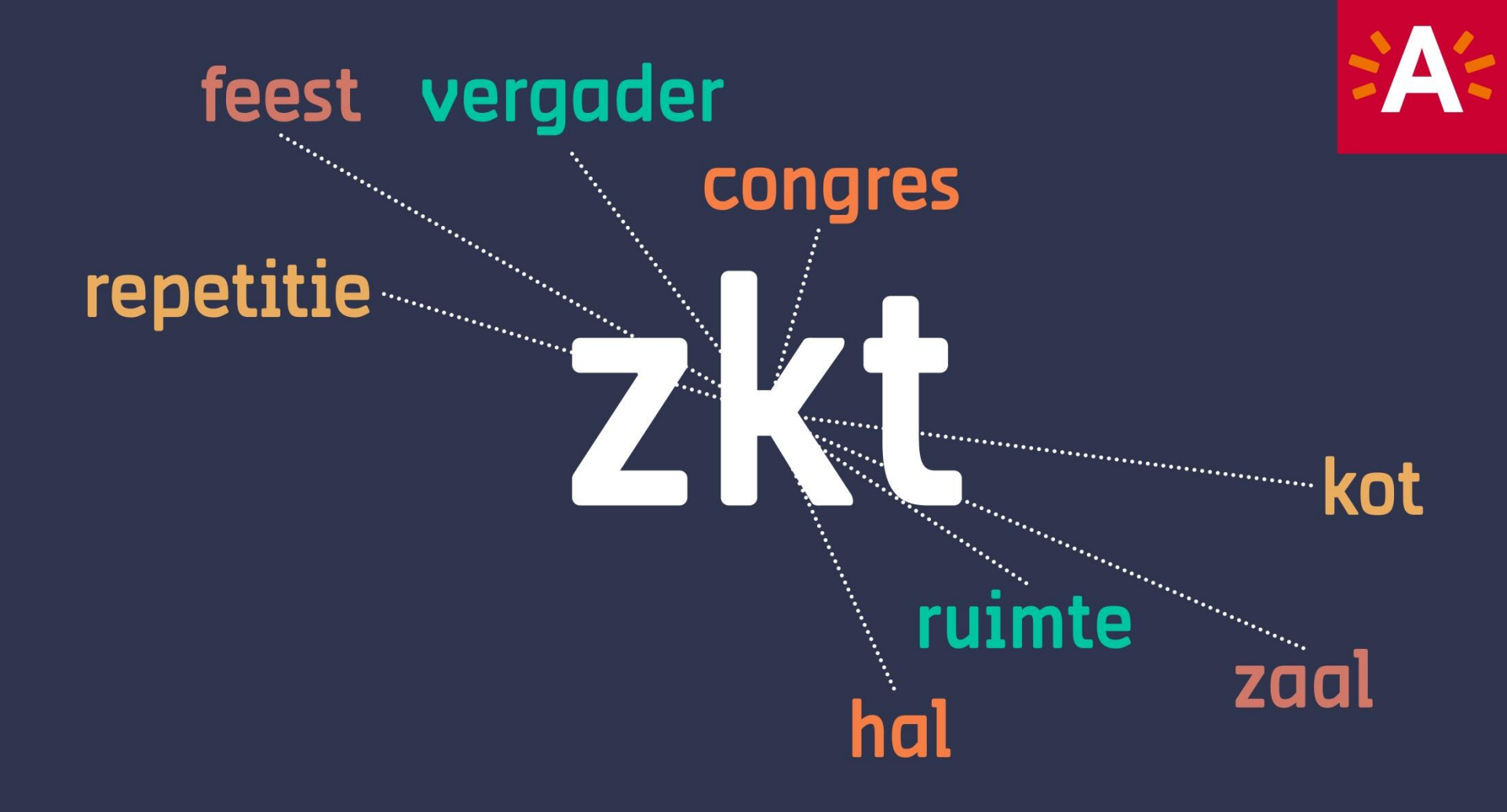

Hoe controleer je de info over jouw zalen op de website van Zaalzoeker?

Handleiding

februari 2018

### 1 | Surf naar www.antwerpen.be/zaalzoeker

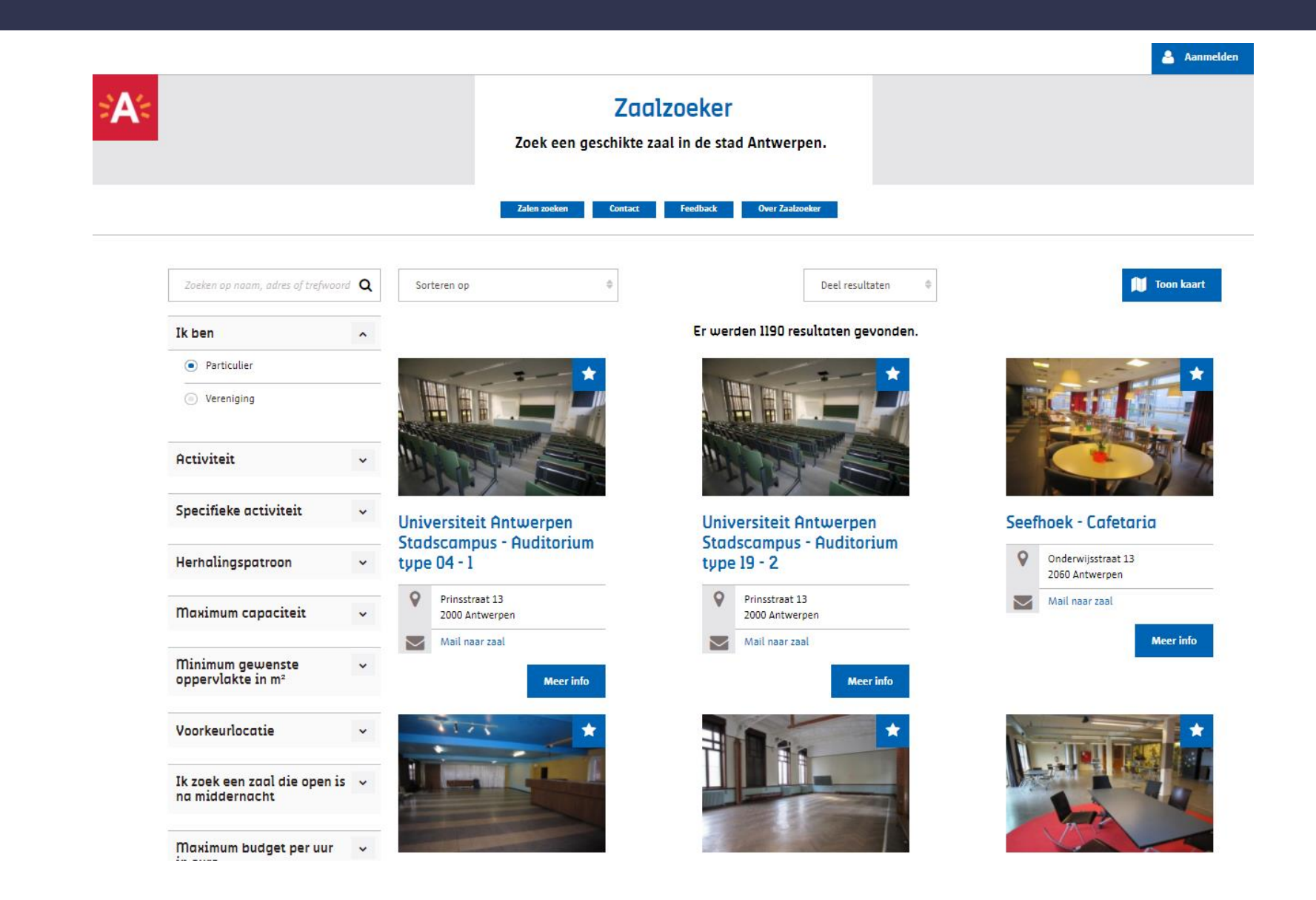

### 2 | Klik op 'Aanmelden'

| A                                              |                                        | Zac<br>Zoek een geschikte z      | Ilzoeker<br>zaal in de sta | d Antwerpen.                     |      |                                      |
|------------------------------------------------|----------------------------------------|----------------------------------|----------------------------|----------------------------------|------|--------------------------------------|
| Zoeken op naam, adres of trefwoord             | Q Sc                                   | rteren op                        | TEEDDOLA                   | Deel resultaten                  |      | 🔰 Toon kaart                         |
| Ik ben                                         | ^                                      |                                  | Er wer                     | den 1190 resultaten gevonden.    |      |                                      |
| Particulier                                    |                                        |                                  |                            |                                  | 1    | +                                    |
| <ul> <li>Vereniging</li> </ul>                 |                                        |                                  |                            |                                  | j    |                                      |
| Activiteit                                     | ~                                      |                                  | 110                        |                                  |      |                                      |
| Specifieke activiteit                          | * Uni                                  | versiteit Antwerpen              | Univ                       | ersiteit Antwerpen               | Seef | hoek - Cafetaria                     |
| Herhalingspatroon                              | <ul> <li>Star</li> <li>type</li> </ul> | e 04 - 1                         | type                       | scampus - Huditorium<br>19 - 2   | 9    | Onderwijsstraat 13<br>2060 Antwerpen |
| Maximum capaciteit                             | •                                      | Prinsstraat 13<br>2000 Antwerpen | 0                          | Prinsstraat 13<br>2000 Antwerpen |      | Mail naar zaal                       |
|                                                |                                        | Mail naar zaal                   |                            | Mail naar zaal                   |      | Meer info                            |
| Minimum gewenste<br>oppervlakte in m²          | ~                                      | Meer info                        |                            | Meer info                        |      |                                      |
| Voorkeurlocatie                                | ~                                      | *                                |                            |                                  |      |                                      |
| Ik zoek een zaal die open is<br>na middernacht | -                                      |                                  |                            |                                  | No.  |                                      |
| Maximum budget per uur                         | ×                                      |                                  |                            | Ser 1                            |      |                                      |

### 3 | Klik op 'Login met je A-profiel'

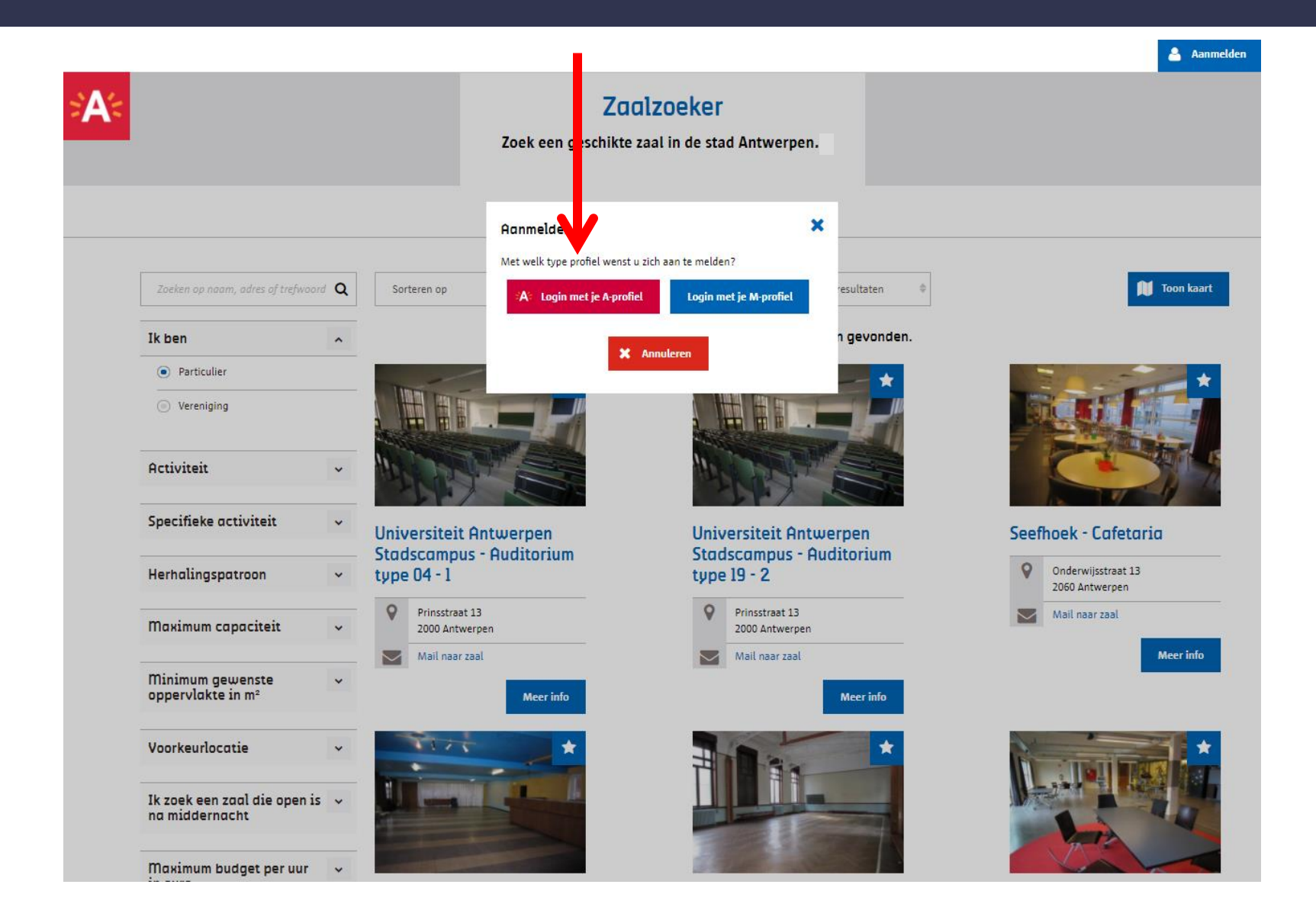

### 4 | Maak een A-profiel aan

Je ontving een e-mail van Zaalzoeker met de vraag om de info over jouw zalen te controleren.

Maak een A-profiel aan met het e-mailadres waarop Zaalzoeker je contacteerde.

|   | Gebruikersnaam                                |
|---|-----------------------------------------------|
|   | <u>Gebruikersnaam vergeten?</u>               |
|   | Wachtwoord                                    |
|   | Wachtwoord vergeten?                          |
|   | Aanmelden                                     |
|   | Nog geen A-profiel?                           |
| ≻ | <u>Maak dan een profiel aan.</u>              |
|   | Met uw A-profiel kan u zich ook aapmelden op: |

visitantwerpen.be gate15.be slimnaarantwerpen.be

### 4 | Maak een A-profiel aan

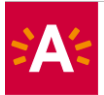

#### Registreren

De gegevens in uw A-profiel, zoals naam en e-mailadres, worden nooit gedeeld met derden. De stad Antwerpen vindt privacy en de bescherming van uw gegevens erg belangrijk.

| Voornaam *                                                                                                    | Achternaam *                                                                                                    |
|----------------------------------------------------------------------------------------------------|----------------------------------------------------------------------------------------------------|
| E-mailadres *                                                                                                    | Gebruikersnaam *                                                                                                    |
|                                                                                                    | Uw gebruikersnaam moet tussen 5 en 50 karakters bevatten en kan bestaan uit<br>letters, cijfers en volgende speciale tekens + @ (spaties zijn niet toegestaan). |
|                                                                                                    |                                                                                                    |
| Wachtwoord *                                                                                                    | Bevestig wachtwoord *                                                                                                    |
| Wachtwoord *                                                                                                    | Bevestig wachtwoord *                                                                                                    |
| Wachtwoord *  Het wachtwoord moet minstens 8 tekens lang zijn, 1 hoofdletter en 1 cijfer of symbool bevatten.  Ik ga akkoord met de algemene voorwaarden * | Bevestig wachtwoord *                                                                                                    |

Maak een A-profiel aan met het e-mailadres waarop Zaalzoeker jouw contacteerde.

## 5 | Login met je A-profiel

#### **∼**NL

Surf naar www.antwerpen.be/zaalzoeker en meld aan met je pas aangemaakte A-profiel.

Nadat je inlogde, kom je opnieuw op de startpagina van de website van Zaalzoeker.

#### Wil je een ander e-mailadres gebruiken?

- 1. Klik op 'Beheer zalen' (zie volgende stap).
- 2. Wijzig het e-mailadres van de pandverantwoordelijke.
- 3. Klik op 'Verzenden naar Zaalzoeker',
- 4. Maak een A-profiel aan met dit nieuwe e-mailadres.
- 5. Log nadien in met die nieuwe A-profiel.

| Gebruikersnaam           |  |
|--------------------------|--|
| Gebruikersnaam vergeten? |  |
| Wachtwoord               |  |
| Wachtwoord vergeten?     |  |

| Aanmelden                                        |  |
|--------------------------------------------------|--|
| Nog geen A-profiel?                              |  |
| <u>Maak dan een profiel aan.</u>                 |  |
| Met uw A-profiel kan u zich ook aanmelden op:    |  |
| visitantwerpen.be gate15.be slimnaarantwerpen.be |  |

### 6 | Klik op 'Beheer zalen'

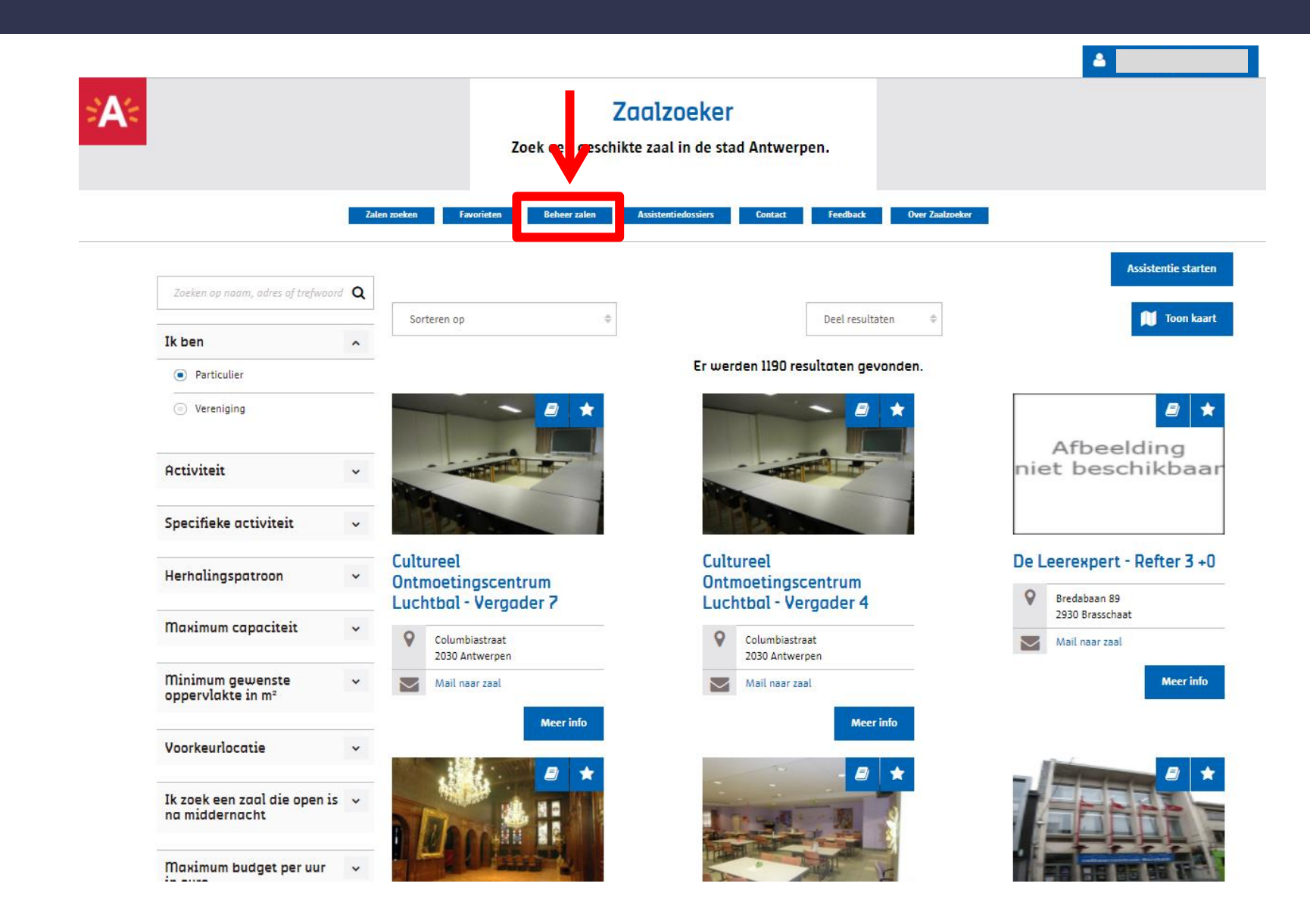

# 7 | Bekijk het overzicht van je panden

|                                          |                                                                                             | Zaa<br>Zoek een geschikte z                                        | <b>zoeker</b><br>nal in de stad Antwerpen.                |                          |
|------------------------------------------|---------------------------------------------------------------------------------------------|--------------------------------------------------------------------|-----------------------------------------------------------|--------------------------|
|                                          | Zalen zoeken                                                                                | n Favorieten Beheer zalen Assist                                   | ntiedossiers (Weldra beschikbaar) Contact Over Zaalzoeker |                          |
| + Nieuw pand                             | 3                                                                                           |                                                                    | Zoeken op naam                                            | Q                        |
|                                          |                                                                                             | N N                                                                |                                                           |                          |
| Eigen beheer                             |                                                                                             | L3                                                                 |                                                           |                          |
| Eigen beheer Pandnaam *                  | Adres                                                                                       | L≩<br>Status ≑                                                     | Pand bewerken / verwijderen                               | Zaal toevoegen           |
| Eigen beheer Pandnaam  Testpand          | Adres<br>Francis Wellesplein 1<br>2018 Antwerpen                                            | L∂<br>Status ≑<br>Verstuurd voor toevoeging                        | Pand bewerken / verwijderen                               | Zaal toevoegen           |
| Eigen beheer Pandnaam  Testpand Testpand | Adres<br>Francis Wellesplein 1<br>2018 Antwerpen<br>Francis Wellesplein 1<br>2018 Antwerpen | Status ♦<br>Verstuurd voor toevoeging<br>Verstuurd voor toevoeging | Pand bewerken / verwijderen                               | Zaal toevoegen<br>+<br>+ |

Je krijgt een overzicht van jouw panden.

- Klik op het potloodje om de gegevens van een pand te bekijken en aan te passen. (1)
- Klik op het vuilbakje om een pand te verwijderen. (2)
- Klik bovenaan op 'Nieuw pand' om een nieuw pand toe te voegen. (3)

### 8 | Klik op het potloodje

|              |                                         | Zaalzo<br>Zoek een geschikte zaal    | <b>Deker</b><br>in de stad Antwerpen.                |                |
|--------------|-----------------------------------------|--------------------------------------|------------------------------------------------------|----------------|
|              | Zalen zoeken                            | Favorieten Beheer zalen Assistentied | ossiers (Weldra beschikbaar) Contact Over Zaalzoeker | •              |
| + Nieuw pand |                                         |                                      | Zoeken op naam                                       | Q              |
| Eigen beheer |                                         | Ç,                                   |                                                      |                |
| Pandnaam 🔺   | Adres                                   | Status ≑                             | Pand bewerken / verwijderen                          | Zaal toevoegen |
| Testpand     | Francis Wellesplein 1<br>2018 Antwerpen | Verstuurd voor toevoeging            |                                                      | +              |
| Testpand     | Francis Wellesplein 1<br>2018 Antwerpen | Verstuurd voor toevoeging            |                                                      | +              |
|              |                                         | Forsto de Varias 1                   | Volgende 🔺 Lastete                                   |                |

Klik op het potloodje om de info van een pand te kunnen nakijken en aanpassen.

# 9 | Controleer de info van jouw pand

### Testpand bewerken

#### Pandgegevens

| Pandnaar *                                     | Testpand                                           |
|------------------------------------------------|----------------------------------------------------|
| Stadspatrimonium *                             | Ja                                                 |
|                                                | Nee                                                |
| Aangemaakt door *                              |                                                    |
| Telefoonnummer/ GSM                            | 0444 44 44 44                                      |
| Website                                        | www.testzaal.be                                    |
| Korte organizijving van de<br>werkin <b>to</b> | Een zaal waar je testactiviteiten kan organiseren. |
| Foto toevoegen                                 |                                                    |

• De velden met een rood sterretje zijn verplicht.

- Klik op de i voor meer info.
- Voeg een foto van de voorgevel toe.

Je kan alle gegevens van je pand bekijken. Klopt er iets niet?

- 1. Pas de informatie aan.
- 2. Klik onderaan op 'Verzenden naar Zaalzoeker'.

## 9 | Controleer de info van jouw pand

#### Pandverantwoordelijke 🛛

| Voornaam *            | Jan                   |
|-----------------------|-----------------------|
| Familienaam *         | De Tester             |
| Telefoonnummer/ GSM * | 0444 44 44            |
| E-mailadres           | Voeg extra e-mail toe |

Vul altijd een e-mailadres in. Maak met dit e-mailadres een A-profiel aan. Als je dan inlogt met dat A-profiel ben je zeker dat je al jouw panden en zalen kan bekijken en aanpassen.

De gegevens van de pandverantwoordelijke worden niet op de website gepubliceerd.

In een volgende stap moet je de gegevens van de zaalverantwoordelijke ingeven. De gegevens van de zaalverantwoordelijke worden wel op de website gepubliceerd.

### 10 | Bewaar of verzend naar Zaalzoeker

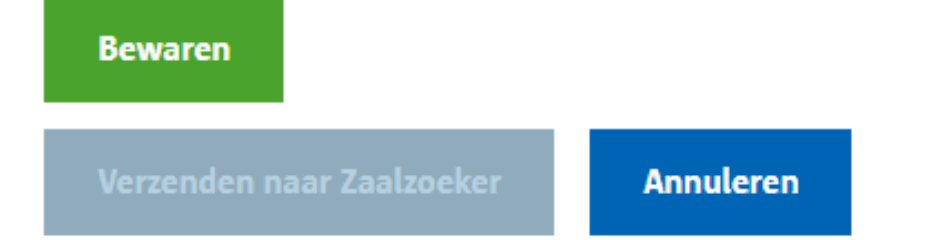

Heb je de info van jouw pand gecontroleerd? En heb je info aangepast?

- Klik op 'Bewaren' als je alles wilt opslaan om later verder te werken.
- Klik op 'Verzenden naar Zaalzoeker' als je info hebt aangepast. Jouw gegevens worden dan naar Zaalzoeker gestuurd. Zaalzoeker kijkt na of je alles correct hebt ingevuld.
- Klik op 'Annuleren' als je niets hebt aangepast. Jouw info verandert niet.

### ll | Controleer de info van jouw zaal

|              |                                         | Zoek een g                    | Zaalzoeker<br>Jeschikte zaal in de stad Antwerpen. |                                         |                 |
|--------------|-----------------------------------------|-------------------------------|----------------------------------------------------|-----------------------------------------|-----------------|
|              | Zalen                                   | zoeken Favorieten Beheer zale | <b>n</b> Assistentiedossiers (Weldra beschikbaar)  | Contact Over Zaalzoeker                 |                 |
| + Nieuw pane | d                                       |                               | Zoeken op naam                                     |                                         | ۵               |
| Eigen beheer |                                         |                               |                                                    |                                         |                 |
| Pandnaam 🔺   | Adres                                   | Status 🗢                      | Pand bewerken / verwijderen                        | Zaal toevoegen                          |                 |
| Testpand     | Francis Wellesplein 1<br>2018 Antwerpen | Toegevoegd                    |                                                    | +                                       | Verberg 1 zalen |
| Zaalnaam     | Status                                  | Zaal bewerken/verwijderen     | Zaal (de)publiceren                                |                                         |                 |
| Testzaal     | Tijdelijk opgeslagen                    |                               | De zaal moet eerst geverifieerd                    | worden alvorens publicatie mogelijk is. |                 |
|              |                                         |                               |                                                    |                                         |                 |

- Klikte je op 'Verzenden naar Zaalzoeker', dan is de status van het pand 'Verstuurd voor toevoeging'.
- Heeft Zaalzoeker jouw info nagekeken, dan is de status van het pand 'Toegevoegd'.

### 12 | Klik op het potloodje

| Zacil Zaceker   Zaten zoeken   Zaten zoeken   Zaten zoeken   Eigen beheer     Pandnaam •   Adres   Status •   Pand bewerken / verwijderen   Testpand   2018 Antwerpen     Toegevoegd <th></th>                                                                                                    |         |
|----------------------------------------------------------------------------------------------------|---------|
| Zaten zoeken Favorieten Beheer zaten Assistentiedossiers (Weldra beschiltbaar) Contact Over Zaalzoeker                                                                                                    |         |
| Image: Pandmaam       Adres       Status \$       Pand bewerken / verwijderen       Zaal toevoegen         Testpand       Francis Wellesplein 1<br>2018 Antwerpen       Toegevoegd       Image: Company and the second second se                       |         |
| Eigen beheer       Pandnaam ^       Adres       Status \$       Pand bewerken / verwijderen       Zaal toevoegen         Testpand       Francis Wellesplein 1<br>2018 Antwerpen       Toegevoegd       Image: Company and the status and the status and the                                | ٥       |
| Pandnaam •     Adres     Status •     Pand bewerken / verwijderen     Zaal toevoegen       Testpand     Francis Wellesplein 1<br>2018 Antwerpen     Toegevoegd     Image: Company and the splein and the splein |         |
| Testpand Francis Wellesplein 1<br>2018 Antwerpen Toegevoegd I Toegevoegd Verberg                                                                                                    |         |
|                                                                                                    | 1 zalen |
| Zaalnaam Status Zaal bewerken/verwijderen Zaal (de)publiceren                                                                                                    |         |
| Testzaal Tijdelijk opgeslagen 🗹 💼 De zaal moet eerst geverifieerd worden alvorens publicatie mogelijk is.                                                                                                    |         |

- 1. Klik op 'Toon/verberg zalen'.
- 2. Klik vervolgens op het potloodje om de info over de zaal te bekijken en aan te passen.

## 13 | Controleer de info van jouw zaal

### Bestaande zaal bewerken

#### Zaalgegevens

| Zaalnaam *                             | Testzaal                          |   |
|----------------------------------------|-----------------------------------|---|
| Ruimte                                 | Selecteer hier de ruimtecategorie | ~ |
| Website voor informatie<br>zaalverhuur | www.testzaal.be                   |   |
| Foto's toevoegen <b>()</b>             |                                   |   |

Je kan alle gegevens van je pand bekijken. Klopt er iets niet?

- 1. Pas de informatie aan.
- 2. Klik onderaan op 'Verzenden naar Zaalzoeker'.

Voeg foto's toe.

- Zonder foto verschijnt er op de website 'geen foto's beschikbaar' bij jouw zaal.
- Kies voor foto's zonder mensen.
- Voeg je 3 foto's toe, dan verschijnen ze roterend op de website.

### 14 | Controleer de beschikbaarheid van je zaal

#### Beschikbaarheid zaal

| Openingsuren zaal *                         | ✓ Maandag 🗌 open na middernacht                                                            |
|---------------------------------------------|--------------------------------------------------------------------------------------------|
|                                             | Van: Startuur (bijv. 10:00) Tot: Einduur (bijv. 18:00)                                     |
| •                                           | Extra tijdsframe                                                                           |
|                                             | Dinsdag         Woensdag         Donderdag         Vrijdag         Zaterdag         Zondag |
| Open na middernacht                         | <ul><li>Ja</li><li>Neen</li></ul>                                                          |
| Uren bespreekbaar                           | <ul><li>Ja</li><li>Neen</li></ul>                                                          |
| Sluitingsperiodes en uren na<br>middernacht |                                                                                            |

- Gebruik voor de openingsuren altijd 4 cijfers (bv. 10:00, 09:00, 12:30).
- Het startuur van een tijdsframe moet altijd vroeger zijn dan het einduur.
- Je kan maximaal 3 tijdframes per dag instellen.

## 15 | Controleer de huurprijzen van jouw zaal

### Prijsbeleid

Download de prijzenmodule formulier

| Laagste prijs per uur   | 130 Prijzen op te vragen bij de zaalaanbieder |                 |           |  |
|-------------------------|-----------------------------------------------|-----------------|-----------|--|
| Prijzenmodule toevoegen | _Prijzenformulier_Sjabloon.xlsx               | <b>≛</b> .<br>↑ | <u>ال</u> |  |

Er staan een Excelbestand bij 'Prijsbeleid.

Je kan dit bestand openen en aanpassen. Wil je het bestand aanpassen? Volg dan deze stappen.

- 1. Download het Excelbestand.
- 2. Pas de prijzen in het bestand aan.
- 3. Sla het bestand op jouw computer op.
- 4. Klik op 'Prijzenmodule' toevoegen' en voeg het bestand toe.
- 5. Vul de laagste prijs per uur in.
- 6. Open het Excelbestand op jouw computer en sla het op als een pdf-document.
- 7. Klik onderaan de pagina op 'Bijlage toevoegen' en voeg het pdf-document toe.
- 8. Selecteer 'Prijzenmodule' en klik op 'Toevoegen'.

### 16 | Bewaar of verzend naar Zaalzoeker

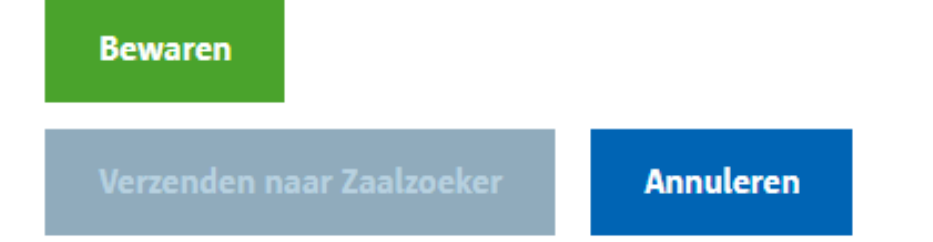

Heb je de info van jouw zaal gecontroleerd? En heb je info aangepast?

- Klik op 'Bewaren' als je alles wilt opslaan om later verder te werken.
- Klik op 'Verzenden naar Zaalzoeker' als je info hebt aangepast. Jouw gegevens worden dan naar Zaalzoeker gestuurd. Zaalzoeker kijkt na of je alles correct hebt ingevuld en publiceert jouw zaal op de website. De status van de zaal verandert dan naar 'Gepubliceerd.
- Klik op 'Annuleren' als je niets hebt aangepast. Jouw info verandert niet.

### Meer info en vragen

### **Contacteer Zaalzoeker:**

- tel. 03 338 65 97
- zaalzoeker@stad.antwerpen.be